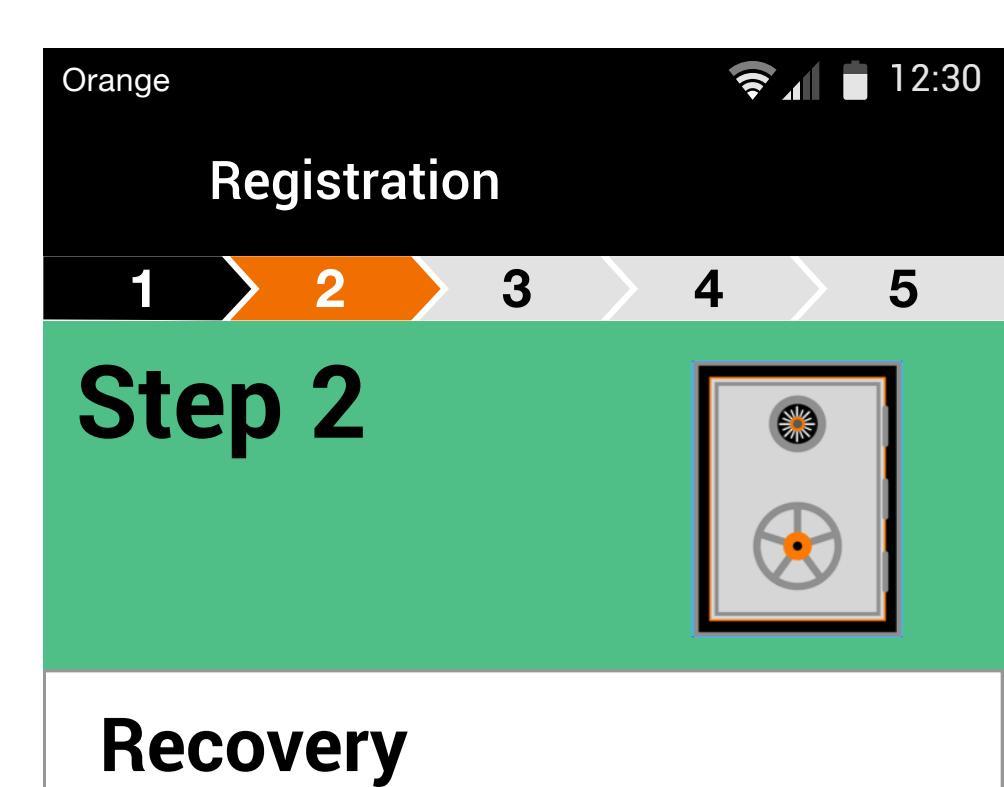

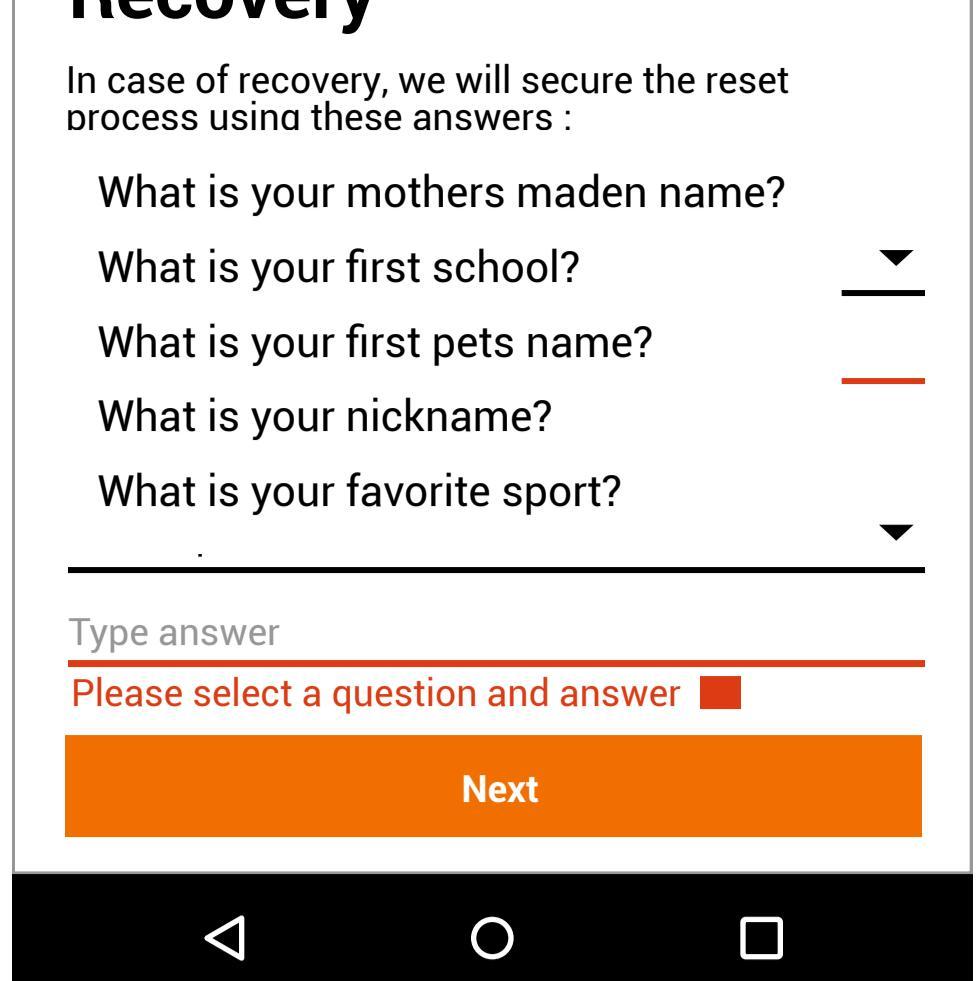

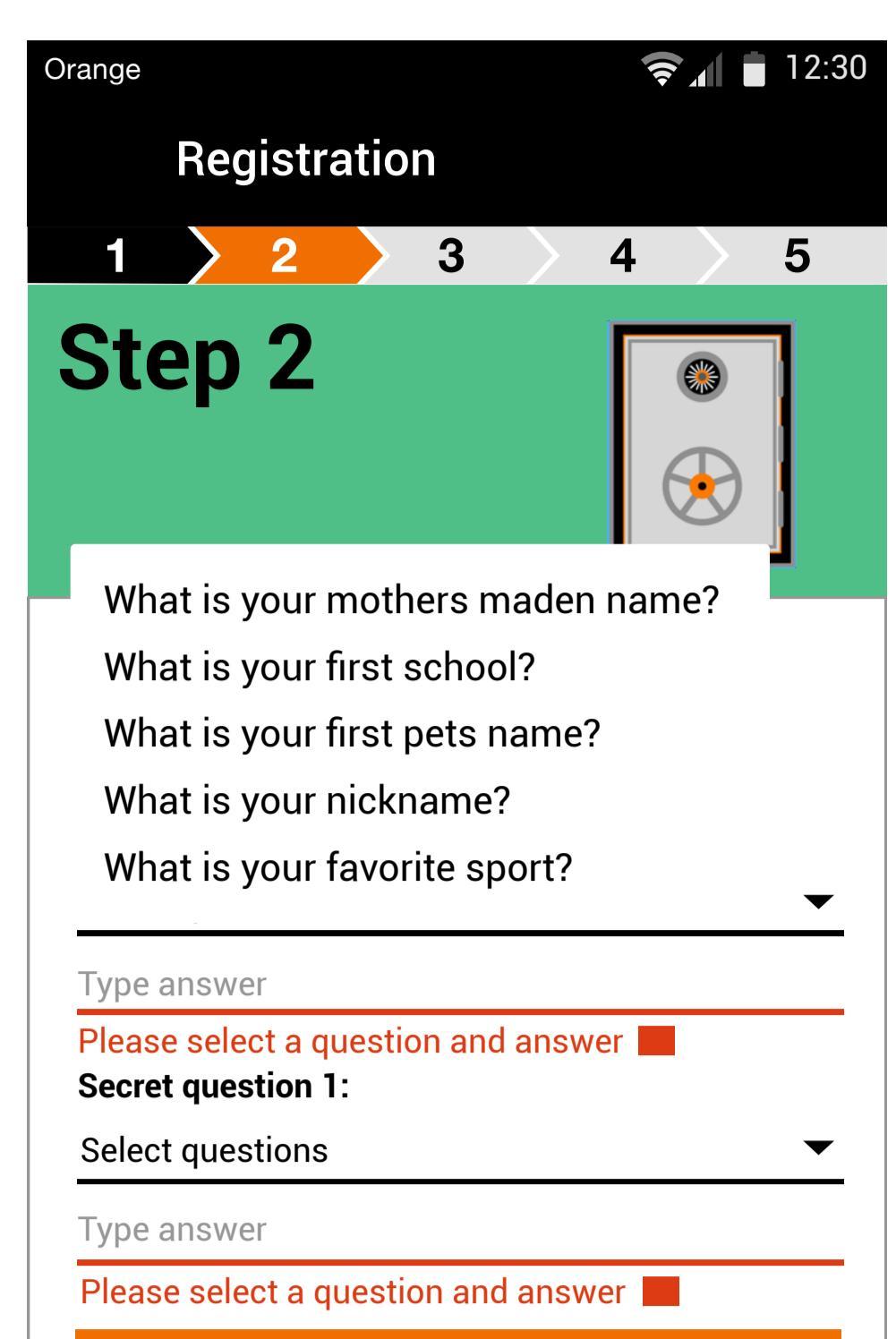

Next 

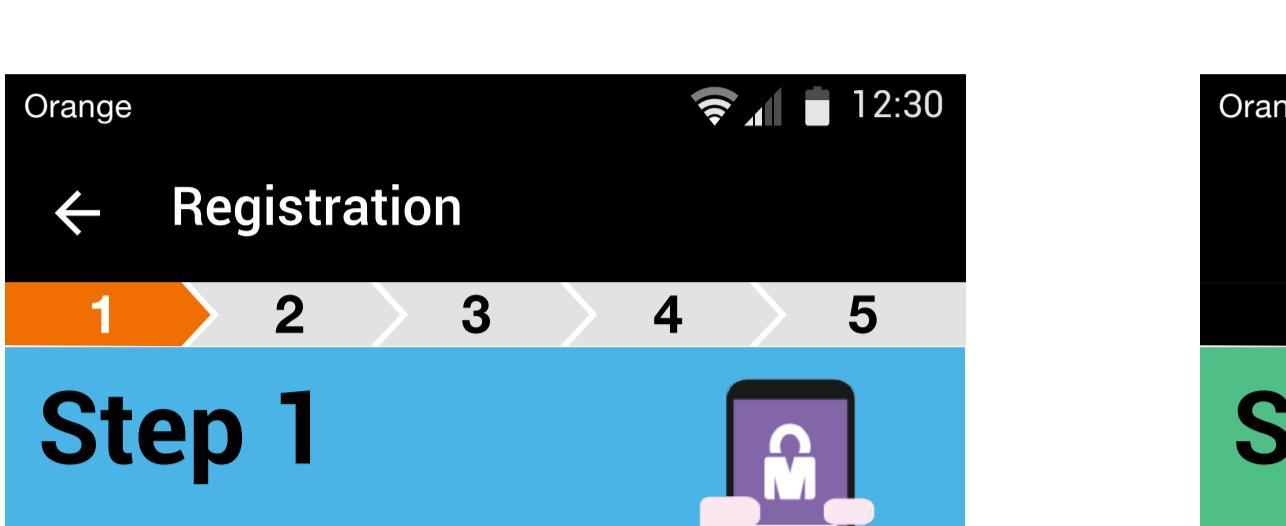

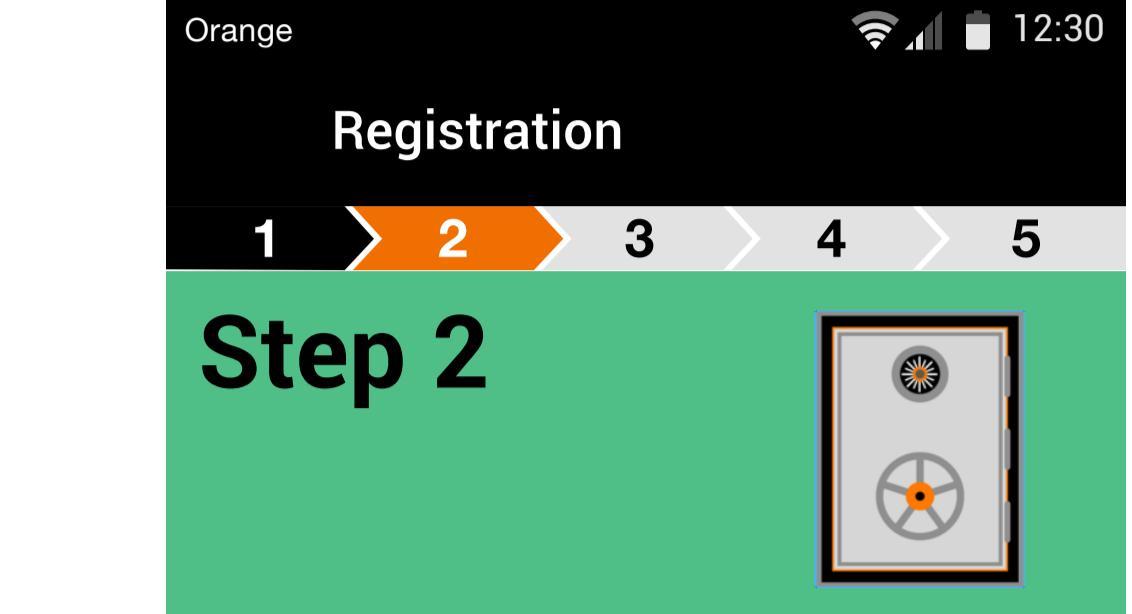

process using these answers :

Recovery

Secret question 1:

Prepare for registration Enter your Orange Phone number:

Make sure you have you have a internet connection

I have read and accept the Terms & Conditions

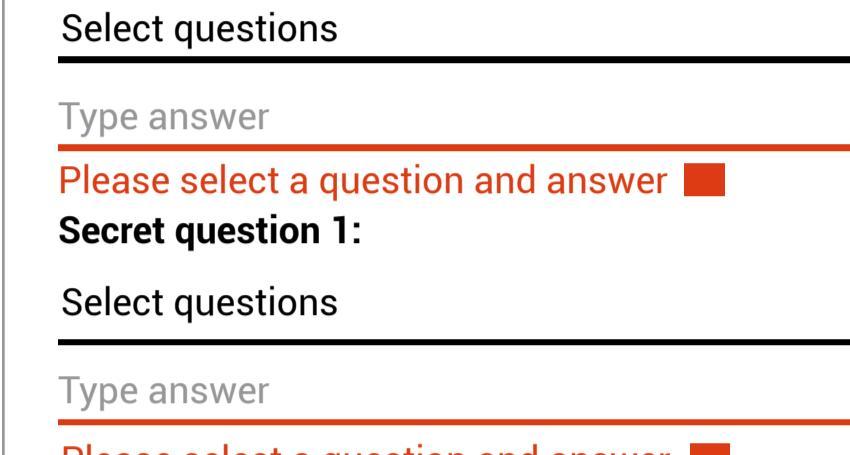

In case of recovery, we will secure the reset

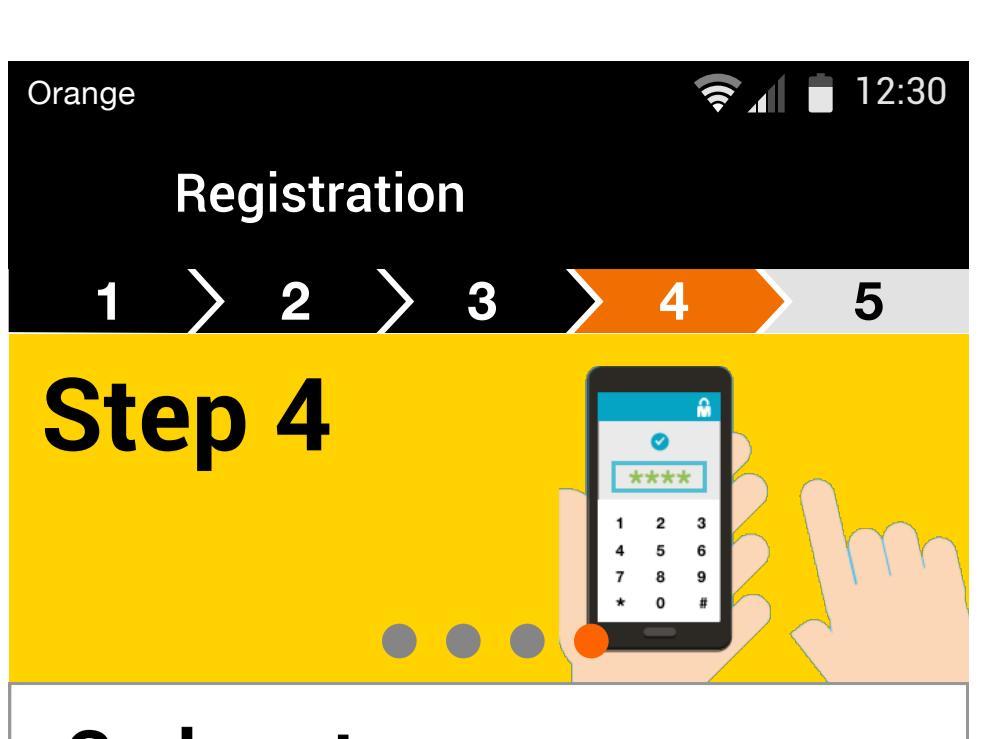

Code setup

unlocked.

You are going to be invited to create and validate your Mobile Connect secret code on you mobile phone. Before clicking "continue" , please check that your

phone is connected to the mobile network &

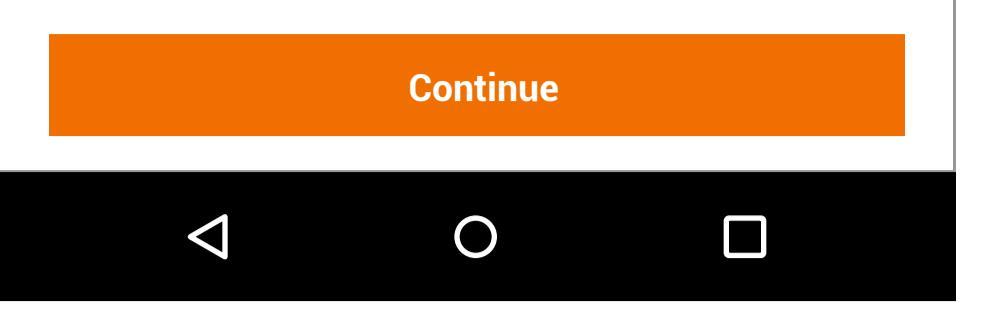

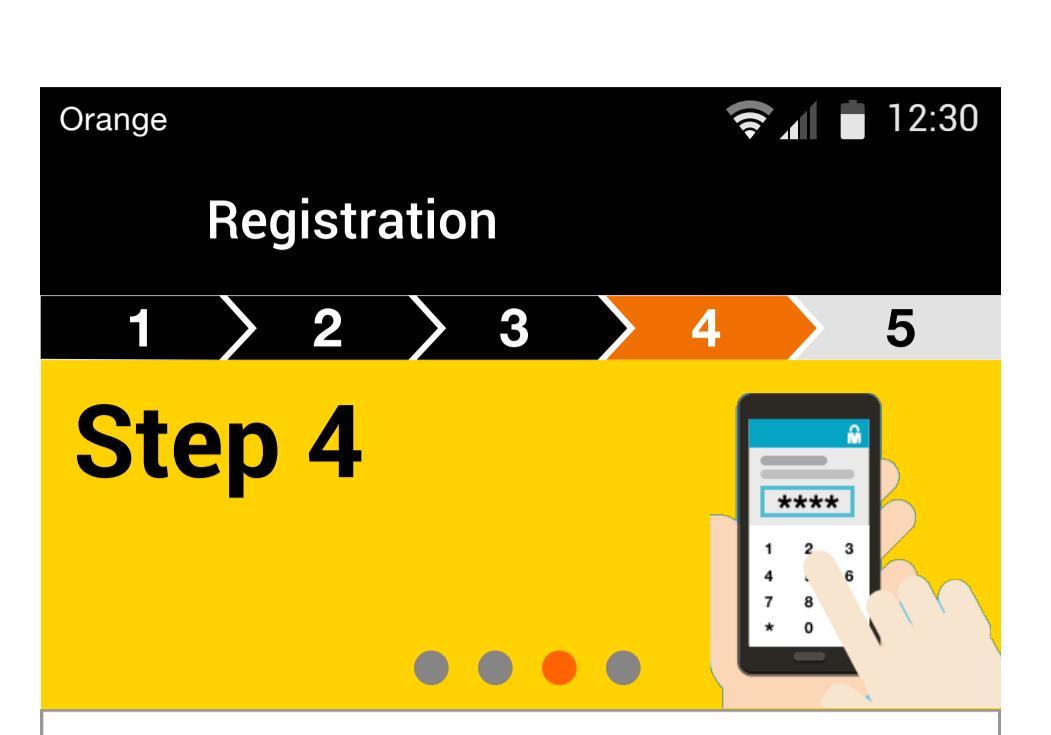

Code setup

You are going to be invited to create and validate your Mobile Connect secret code on you mobile phone.

Before clicking "continue" , please check that your phone is connected to the mobile network & unlocked.

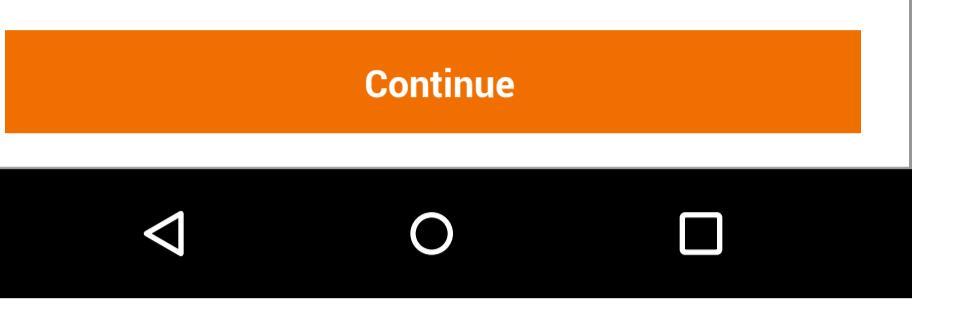

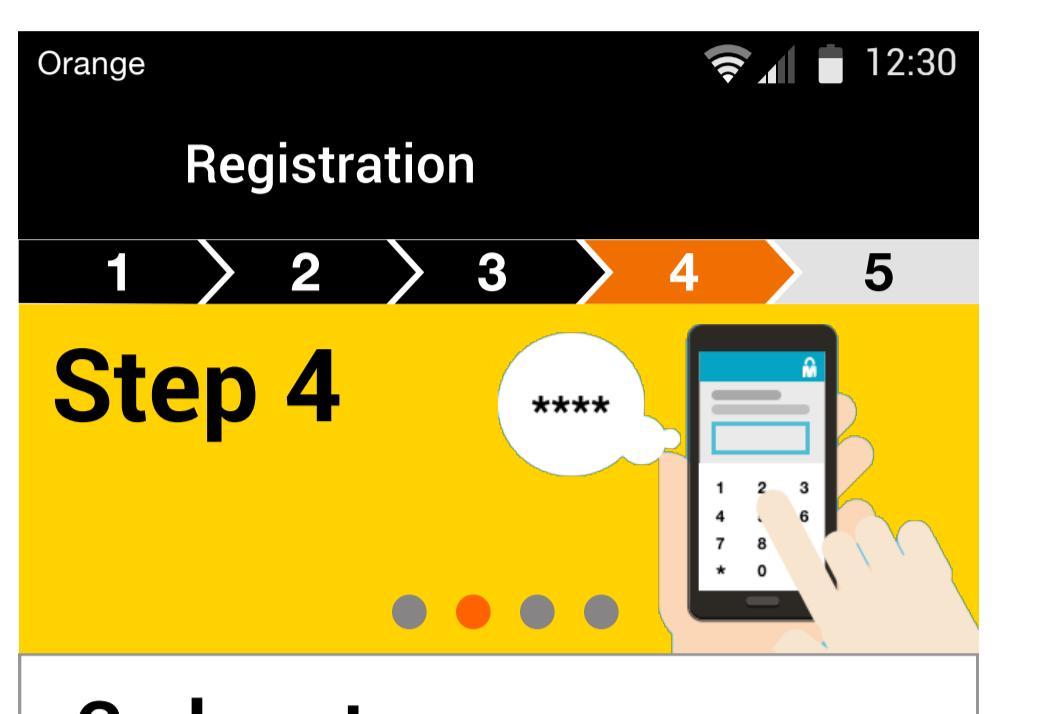

Code setup

You are going to be invited to create and validate your Mobile Connect secret code on you mobile phone.

Before clicking "continue" , please check that your phone is connected to the mobile network & unlocked.

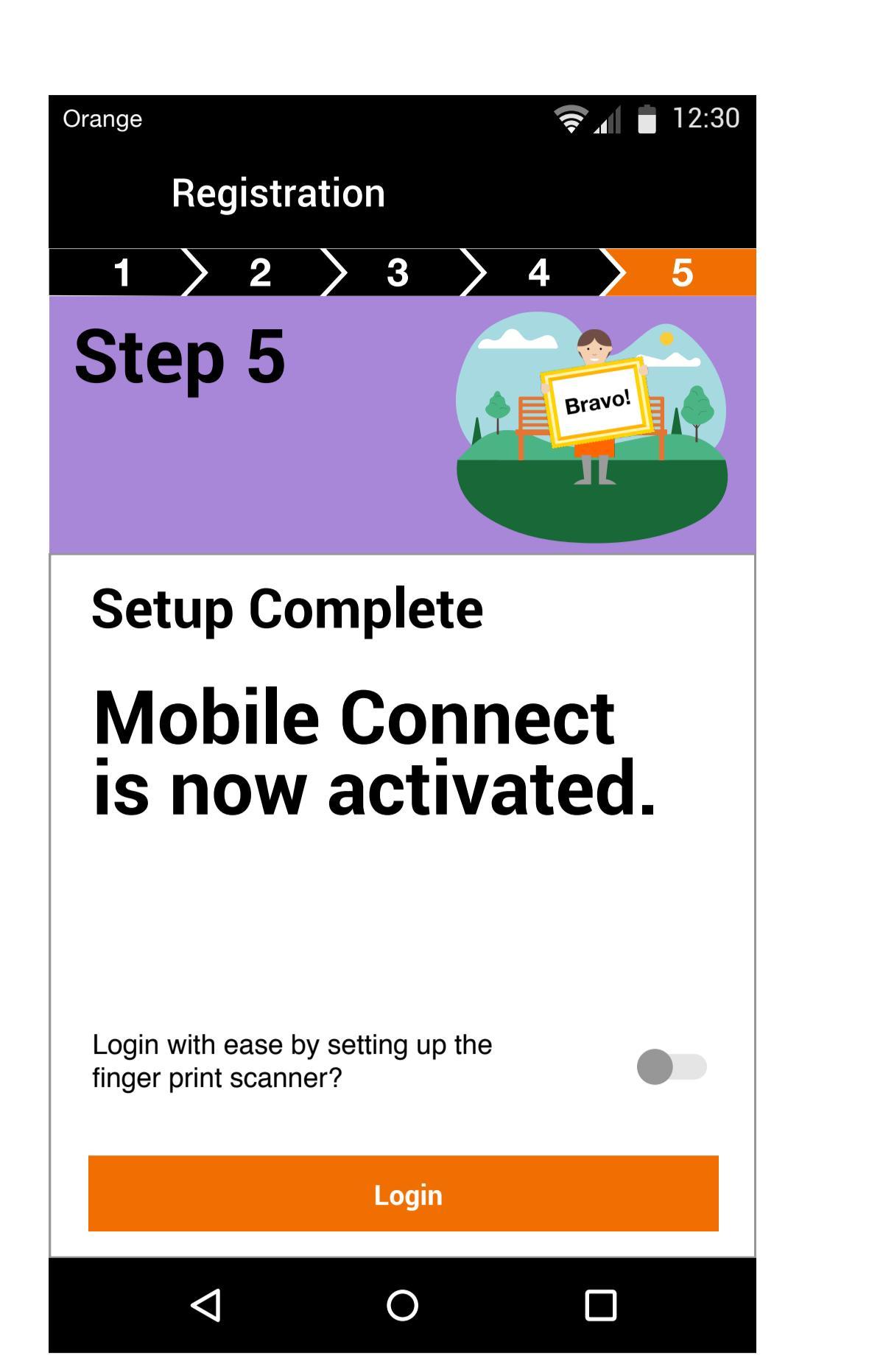

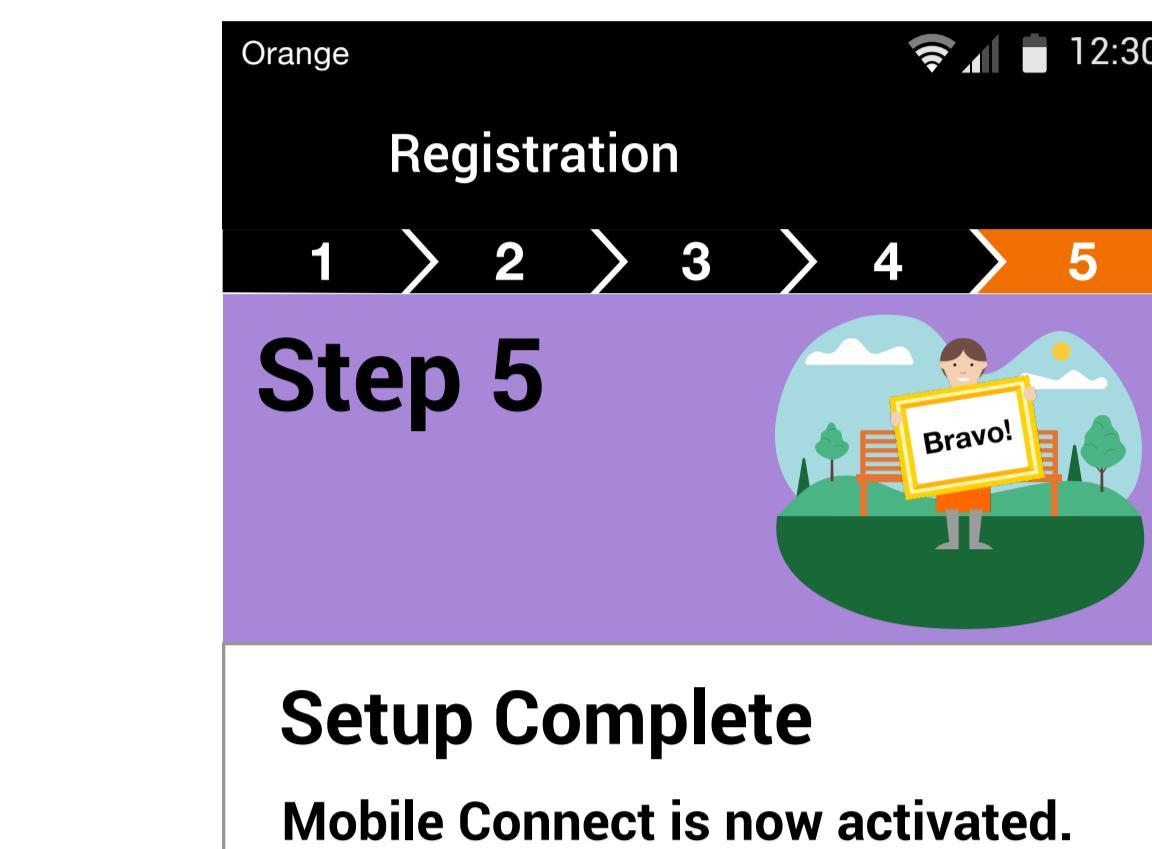

Link your finger print

Connect account.

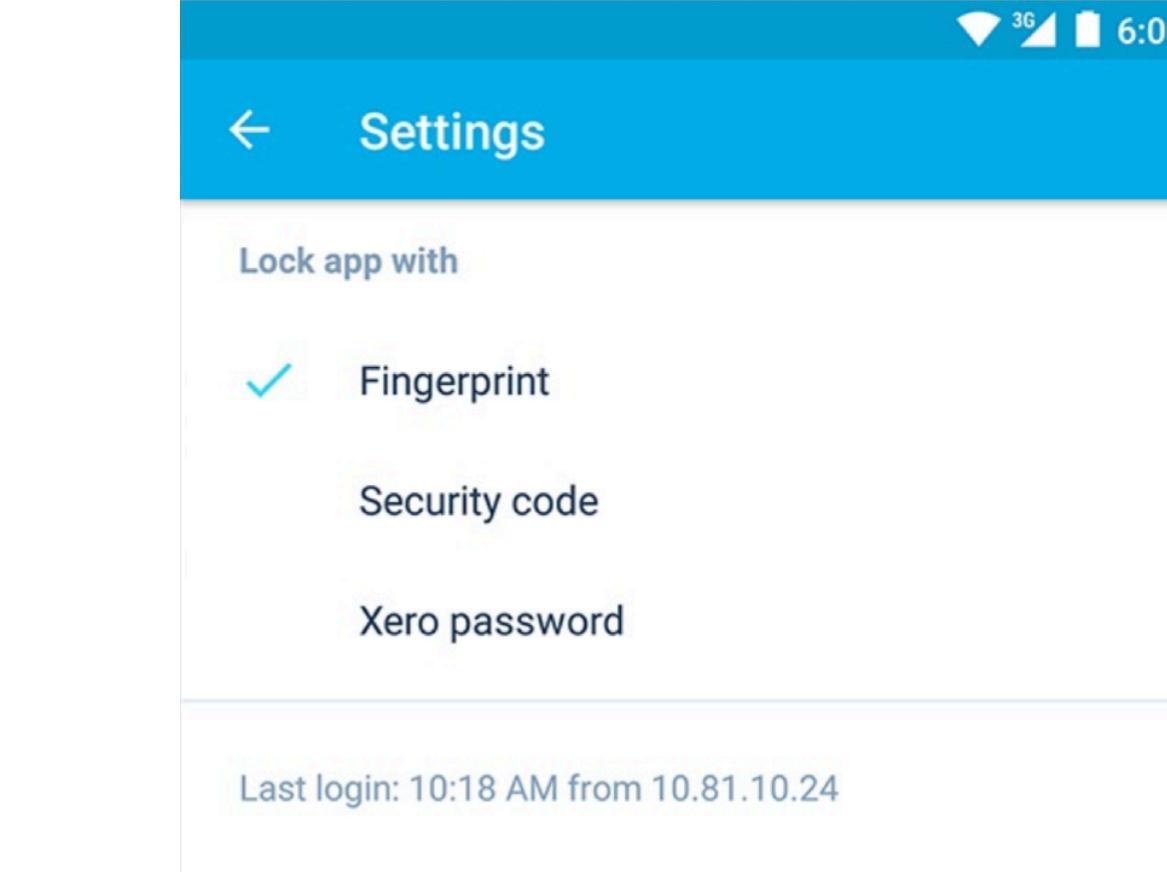

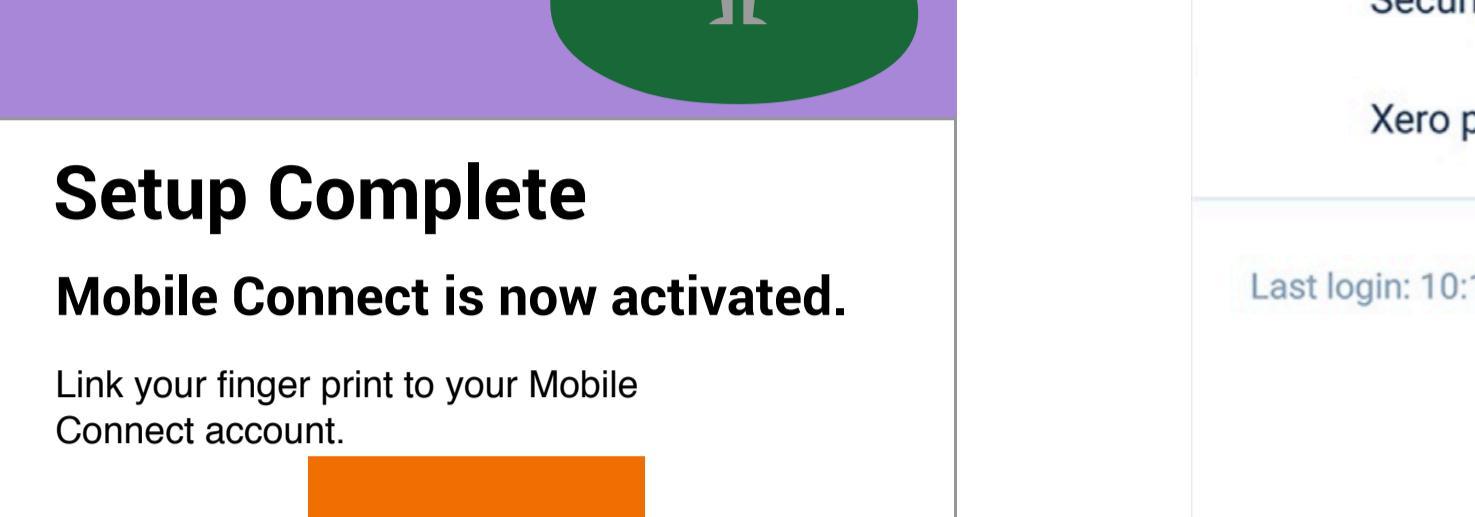

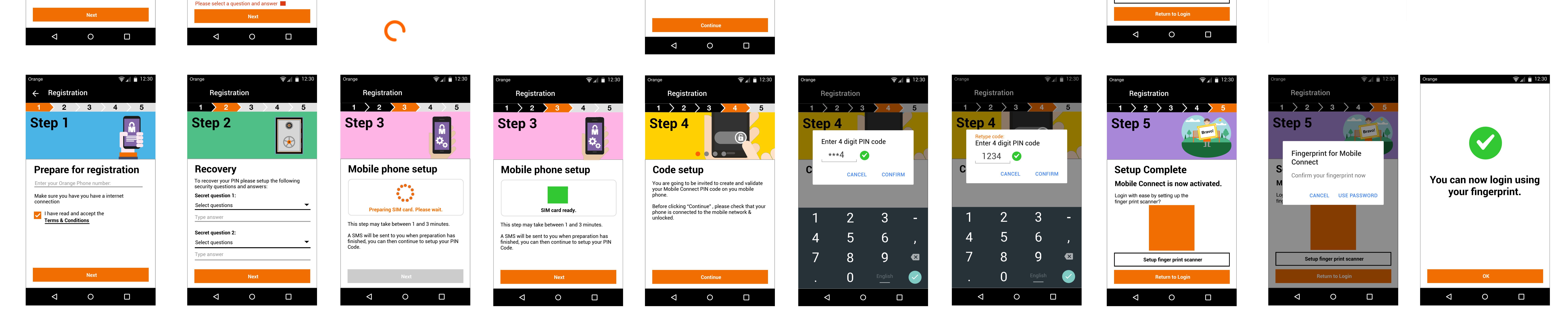

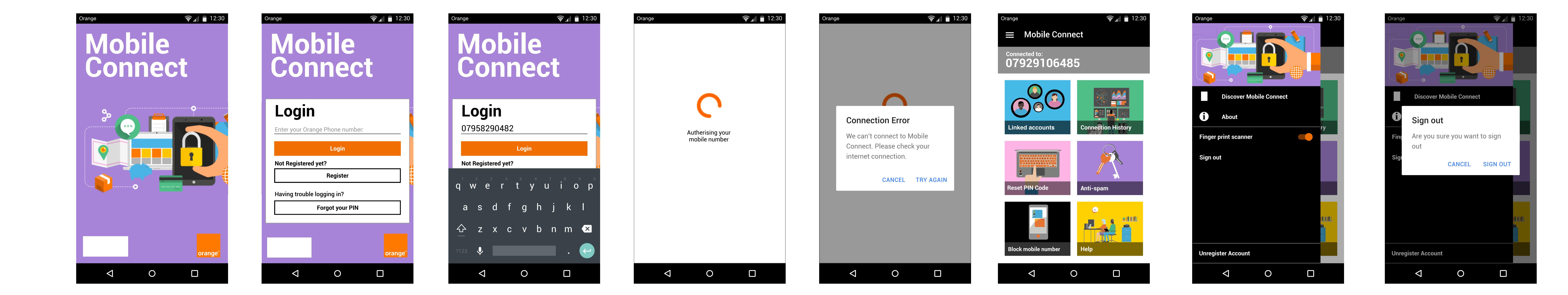

| Orange 🛜 👔 📋 12:30                                                                          | Orange 🛜 👔 📋 12:30                                                                          | Orange 🛜 🔒 12:30                                                                            | Orange 🛜 👔 12:30             | Orange 🛜 👔 💼 12:30              | Orange 🛜 🚺 12:30         | Orange 🛜 👔 🖬 12:30                             | Orange 🤶 👔 🖬 12:30         |
|---------------------------------------------------------------------------------------------|---------------------------------------------------------------------------------------------|---------------------------------------------------------------------------------------------|------------------------------|---------------------------------|--------------------------|------------------------------------------------|----------------------------|
| <ul> <li>← Forgot your PIN</li> <li>To recover your account answer the following</li> </ul> | <ul> <li>← Forgot your PIN</li> <li>To recover your account answer the following</li> </ul> | <ul> <li>← Forgot your PIN</li> <li>To recover your account answer the following</li> </ul> | Mobile<br>Connect            | <b>Mobile</b><br><b>Connect</b> | Mobile<br>Connect        | Mobile<br>Connect                              | Mobile<br>Connect          |
| questions correctly                                                                         | questions correctly                                                                         | questions correctly                                                                         |                              |                                 | Enter your 4 digit code: | Enter your 4 digit code:                       | Enter your 4 digit code:   |
| Se Incorrect answer                                                                         | Secret question 1:<br>What is your mothers Maden name?                                      | Secret question 1:<br>What is your mothers Maden name?                                      | Login to Mobile Connect      | Login to Mabile Connect with:   | ***4                     | <b>**2</b><br>You need to enter a 4 digit code | ***3<br>Incorrect Password |
| You have entered a incorrect<br>Ba                                                          | Barry                                                                                       | Type answer                                                                                 | with fingerprint             | Login with PIN Code             | CANCEL CONFIRM           | CANCEL CONFIRM                                 | CANCEL TRY AGAIN           |
| You spelling and case sensitivity Se                                                        | You have entered a incorrect answer<br>Secret question 2:                                   | Secret question 2:                                                                          | Confirm your fingerprint how | Or                              | Or                       | Or                                             | Or                         |
| WI<br>CANCEL TRY AGAIN                                                                      | What is your Nickname?                                                                      | What is your Nickname?                                                                      | CANCEL USE PASSWORD          | Login with finger print scanner | 1 2 3 -                  | 1 2 3 -                                        | 1 2 3 -                    |
| Bc<br>You have entered a incorrect answer                                                   | Borris Jonny<br>You have entered a incorrect answer                                         | Type answer                                                                                 | Having trouble logging in?   | Having trouble logging in?      |                          |                                                |                            |
|                                                                                             |                                                                                             |                                                                                             | Forgot your PIN              | Forgot your PIN                 | 4 5 6 ,                  | 4 5 6 ,                                        | 4 5 6 ,                    |
|                                                                                             |                                                                                             |                                                                                             |                              |                                 | 7 8 9 💌                  | 7 8 9 💌                                        | 7 8 9 💌                    |
| Recover                                                                                     | Recover                                                                                     | Recover                                                                                     | orange <sup>™</sup>          | orange™                         | • O English              | • O English                                    | • O English                |
|                                                                                             |                                                                                             |                                                                                             |                              |                                 |                          |                                                |                            |

← Reset PI

| Orange                                                                     | <b>?</b> 12:30                      | Orange                                                                                                    |                                                                                                    |
|----------------------------------------------------------------------------|-------------------------------------|----------------------------------------------------------------------------------------------------|----------------------------------------------------------------------------------------------------|
| $\leftarrow$ Linked accou                                                  | nts                                 | $\leftarrow$ Linked accou                                                                                                    | unts                                                                                                    |
| <b>Linked accou</b><br>View all your accounts an<br>Mobile Connect account | Ints<br>Ind services linked to your | <b>Linked acco</b><br>View all your accounts a<br>Mobile Connect account                                                                                                    | unts<br>nd services linked to                                                                                                    |
| Required by<br><b>My Orange</b>                                            | Registration date 22/11/2017        | Required by<br><b>My Orange</b>                                                                                                    | Registratior<br>22/11/20                                                                                                    |
|                                                                            | SHOW DETAILS                        |                                                                                                    | SHOW DET                                                                                                    |
| Required by<br><b>Client Mobile</b><br><b>Connect OES</b>                  | Registration date <b>22/11/2017</b> | Required by<br>Client Mobile<br>Connect OES                                                                                                    | Registration 22/11/20                                                                                                    |
|                                                                            | SHOW DETAILS                        | Authentication mechanise<br>With this functionality it a<br>authentication service thr<br>either directly through an<br>pressed from the mobile<br>Mobile Connect Service of<br>Code of access, which m<br>the mobile line registered<br>Service | m against third partie<br>llows the unique<br>ough the mobile line<br>Ok button that has t<br>line registered in the<br>or through a Persona<br>ust also be dialed fro<br>in the Mobile Conne |

| Orange                            |                                       |                                            |                  |
|-----------------------------------|---------------------------------------|--------------------------------------------|------------------|
| <ul><li>← C</li><li>Con</li></ul> | Connection <b>nection</b>             | on History<br>on History                   |                  |
| Keep tra<br>alert you<br>your acc | ack of your<br>u to any fra<br>count. | Mobile Connect hist<br>udulent attempts to | ory, We<br>acces |
| Date                              | Time                                  | Service Provider                           |                  |
| 23/11/1                           | 7 06:07                               | My Orange                                  | Conf             |
| 23/11/1                           | 7 06:07                               | My Orange                                  | Con              |
| 23/11/1                           | 7 06:07                               | Client Mobile<br>Connect                   | R€               |
| 23/11/1                           | 7 06:07                               | My Orange                                  | Con              |
| 23/11/1                           | 7 06:07                               | My Orange                                  | Conf             |
| 23/11/1                           | 7 06:07                               | My Orange                                  | Conf             |
| 23/11/1                           | 7 06:07                               | My Orange                                  | Confi            |
|                                   |                                       |                                            |                  |
| 23/11/1                           | 7 06:07                               | My Orange                                  | Con              |

| <section-header>Reset PIN code<br/>breverse for the fore should be breverse in the fore should be breverse in</section-header> | Ange  Reset PIN code                                                                                                    | Orange                                                                                                    | <b>হ</b> 📶 🗎 12:30                                                                              | Orange Help                                                                                                    | <b>?</b> 12:30                                                                                               |
|----------------------------------------------------------------------------------------------------|----------------------------------------------------------------------------------------------------|----------------------------------------------------------------------------------------------------|-------------------------------------------------------------------------------------------------|----------------------------------------------------------------------------------------------------|----------------------------------------------------------------------------------------------------|
| BABN Code Title Text   Description of your Pressonal Code, begins on the IBMN numbers   1234   Confirm   Confirm   Confirm   Stow DETAILS   Stow DETAILS   Stow DETAILS   Stow Details   Stow Details   Confirm   Confirm   Conf                                                                                                    | <b>Reset PIN code</b><br>You have not yet created the Personal Code that is<br>necessary to use Mobile Connect in linked<br>accounts with a higher security level. | Heip<br>Lorem ipsum dolor sit amet<br>Aenean commodo ligula eg<br>sociis natoque penatibus et<br>nascetur. | , consectetuer adipiscing elit.<br>et dolor. Aenean massa. Cum<br>magnis dis parturient montes, | Heip<br>Lorem ipsum dolor sit amet, co<br>Aenean commodo ligula eget d<br>sociis natoque penatibus et ma<br>nascetur.                                                        | onsectetuer adipiscing elit.<br>dolor. Aenean massa. Cum<br>agnis dis parturient montes,                     |
| To be assegning the previous previous loods, please guint the last digits of the IBAN number used to payour telephone bills   1234   Title Text   Confirm   Title Text   Confirm   Title Text   Stow DETALS   Title Text   Stow DETALS   Stow DETALS   Stow DETALS   Stow DETALS   Stow DETALS   Stow DETALS   Stow DETALS   Stow DETALS   Stow DETALS   Stow DETALS   Stow DETALS   Stow DETALS   Stow DETALS   Stow DETALS   Stow DETALS   Stow DETALS   Stow DETALS   Stow DETALS   Stow DETALS   Stow DETALS   Stow D                                                                                                    | IBAN Code                                                                                                    | Title Text                                                                                                 | 2                                                                                               | Title Text                                                                                                    | 2                                                                                                    |
| 1234 Title Text   Confrm SHOW DETALS   rou can set up finger print touch to gain access Title Text   Setup finger print scanner Title Text   Image: Image:                                                                                                    | To ensure the creation of your Personal Code,<br>please enter the last 4 digits of the IBAN number<br>used to pay your telephone bills                             |                                                                                                    | SHOW DETAILS                                                                                    |                                                                                                    | SHOW DETAILS                                                                                                 |
| Confirm SHOW DETAILS   ou can set up finger print ouch to gain access Title Text   Setup finger print scanner SHOW DETAILS   Ittle Text Stow DETAILS   Title Text Stow DETAILS   Title Text Stow DETAILS   Title Text Stow DETAILS   Title Text Stow DETAILS   Title Text Stow DETAILS   Title Text Stow DETAILS   Title Text Stow DETAILS   Title Text Stow DETAILS   Show DETAILS Title Text   Show DETAILS Title Text   Show DETAILS Show DETAILS   Title Text Stow DETAILS   Title Text Stow DETAILS   Show DETAILS Title Text   Show DETAILS Title Text   Show DETAILS Show DETAILS   Title Text Stow DETAILS   Title Text Stow DETAILS   Show DETAILS Title Text                                                                                                    | 1234                                                                                                    | Title Text                                                                                                 |                                                                                                 | Title Text                                                                                                    | B                                                                                                    |
| Setup finger print scanner SHOW DETAILS     Image: Comparison of the comparison of the comp                                                                                 | You can set up finger print touch to gain access<br>to Mobile Connet services in an instant.                                                                       | Title Text                                                                                                 | SHOW DETAILS                                                                                    | Lorem ipsum dolor sit am<br>adipiscing elit. Aenean co<br>dolor. Aenean massa. Cun<br>penatibus et magnis dis p<br>nascetur ridiculus mus. De<br>ultricies nec, pellentesque | et, consectetuer<br>mmodo ligula eget<br>n sociis natoque<br>parturient montes,<br>onec quam felis,<br>e eu, |
| ✓ ○   Title Text SHOW DETAILS Title Text SHOW DETAILS Title Text SHOW DETAILS Title Text SHOW DETAILS Title Text Title Text                                                                                                    | Setup finger print scanner                                                                                                    |                                                                                                    | SHOW DETAILS                                                                                    | Title 2?                                                                                                    | et consectetuer                                                                                              |
| SHOW DETAILS Title Text SHOW DETAILS Title Text SHOW DETAILS Title Text Title Text Title Text Title Text Title Text                                                                                                    |                                                                                                    | Title Text                                                                                                 |                                                                                                 | adipiscing elit. Aenean con<br>dolor. Aenean massa. Cun<br>penatibus et magnis dis p                                                                                         | mmodo ligula eget<br>n sociis natoque<br>parturient montes,                                                  |
| Title Text Title Text                                   |                                                                                                    |                                                                                                    | SHOW DETAILS                                                                                    |                                                                                                    | HIDE DETAILS                                                                                                 |
| SHOW DETAILS<br>Title Text<br>SHOW DETAILS<br>Title Text<br>Title Text                                                                                                    |                                                                                                    | Title Text                                                                                                 |                                                                                                 | Title Text                                                                                                    | Ñ                                                                                                    |
| ✓ O □                                                                                                    |                                                                                                    |                                                                                                    | SHOW DETAILS                                                                                    |                                                                                                    | SHOW DETAILS                                                                                                 |
| SHOW DETAIL<br>Title Text                                                                                                    |                                                                                                    |                                                                                                    |                                                                                                 | Title Text                                                                                                    |                                                                                                    |
|                                                                                                    |                                                                                                    |                                                                                                    |                                                                                                 |                                                                                                    | SHOW DETAILS                                                                                                 |
|                                                                                                    |                                                                                                    |                                                                                                    |                                                                                                 | Title Text                                                                                                    |                                                                                                    |
| SHOW DETAI                                                                                                    |                                                                                                    |                                                                                                    |                                                                                                 |                                                                                                    | SHOW DETAILS                                                                                                 |

| Connected to:<br>07929106485                                                                                                    |                                                                                             |
|----------------------------------------------------------------------------------------------------|---------------------------------------------------------------------------------------------|
| <ul> <li>Image: Constant of the second second s</li></ul> | Image: Constraint of the second systemBlockedYou have blocked your Mobile<br>Connect number |
| Res<br>CANCEL BLOCK                                                                                                    | Done                                                                                        |
|                                                                                                    |                                                                                             |

| Ide Connect   Ide Connect   Ide Connect   Ide Connection History   Ide Connection History   Ide                                                                                                    |                           |                                                                                                    |
|----------------------------------------------------------------------------------------------------|---------------------------|----------------------------------------------------------------------------------------------------|
|                                                                                                    | ile Connect               | Orange 😪 🗐 🗐                                                                                                    |
| Image: Description of the story   Image: Description of the story   Image:                                                                                                    | :<br>106485               | Connected to:<br>07929106485                                                                                                    |
| Image: Sector of the sector of the sector of th | Sunts Connection History  | Inked accounts                                                                                                    |
| Image: Constrained state     Image: Constrained state     Image: Constrained                                                                                                    | ode Anti-spam             | Reset PIN Code                                                                                                    |
|                                                                                                    | number is blocked UNBLOCK | Image: Window State   Image: Window State   Image: Window State |
|                                                                                                    | 0                         |                                                                                                    |
|                                                                                                    |                           |                                                                                                    |

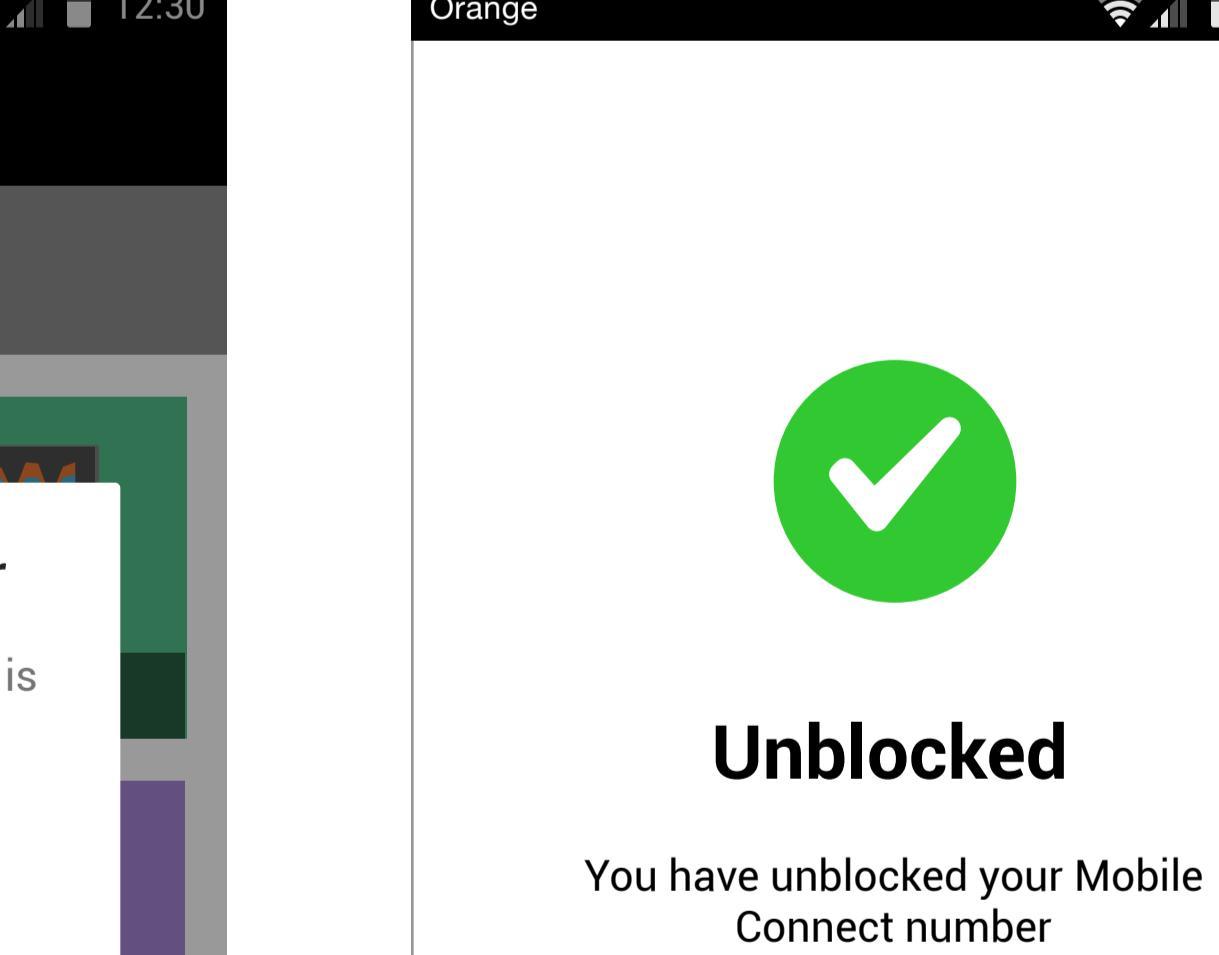

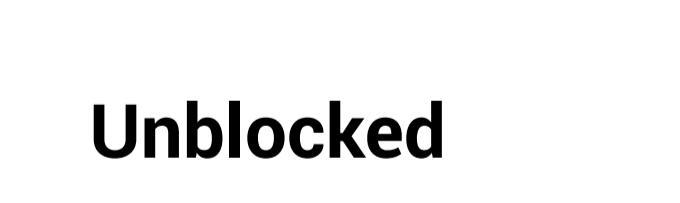

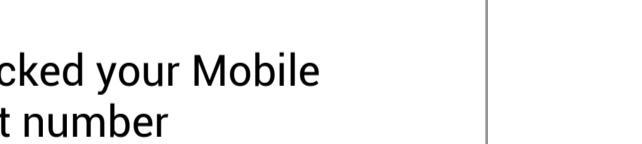

Drange

07929

Linked ac

Reset PIN (

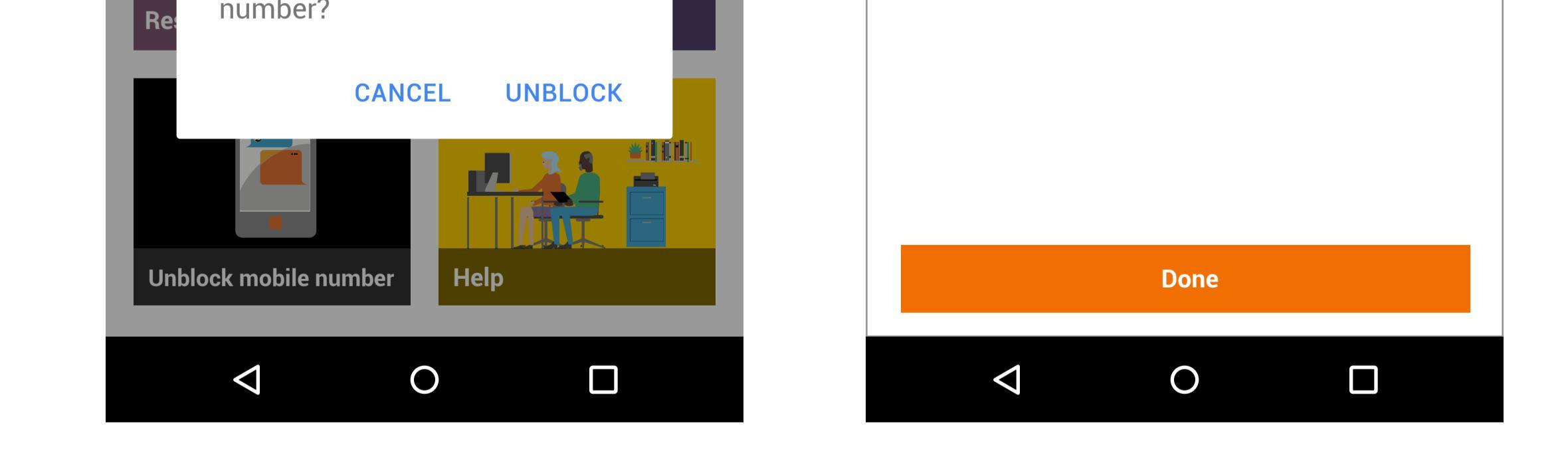

using Mobile Connect.

Would you like you unblock your

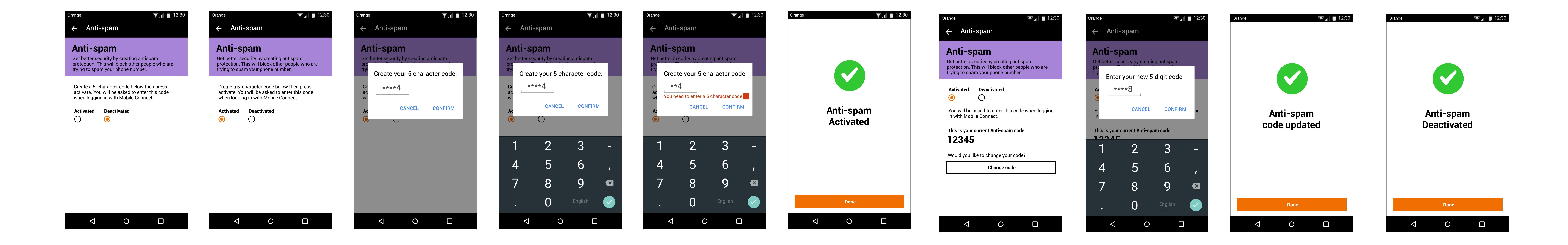

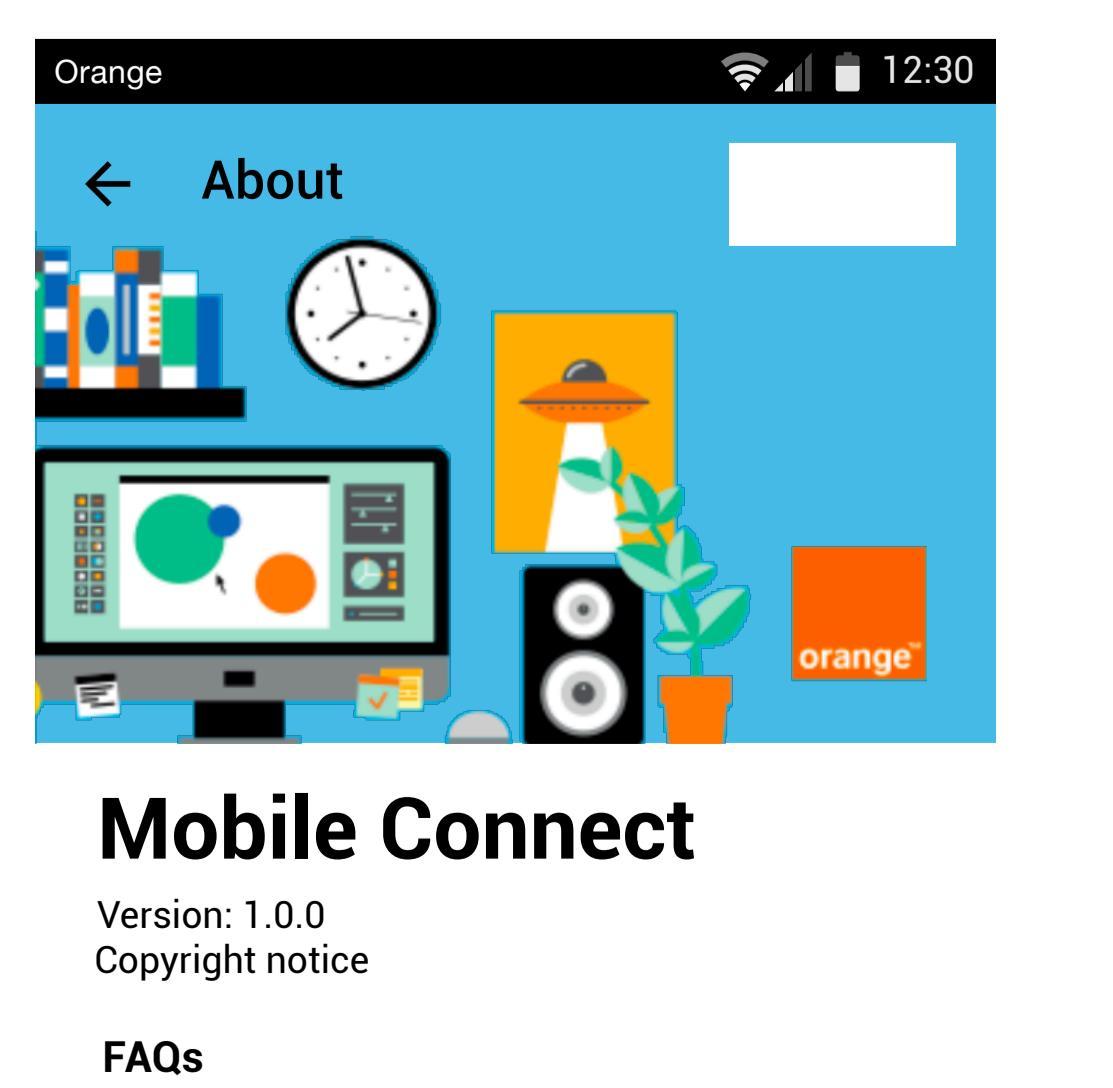

Orange Trust Badge

 $\triangleleft$ 

| Mobile Connect                     |  |
|------------------------------------|--|
| Version: 1.0.0<br>Copyright notice |  |
| FAQs                               |  |
| Legal Notice                       |  |
| Privacy Policy                     |  |
| Terms of Service                   |  |

0

| <b>My data</b><br>What per | <b>)</b><br>sonal da                                                                                                    | ta is usec                | l by your a         | applicatio  | n    |  |
|----------------------------|----------------------------------------------------------------------------------------------------|---------------------------|---------------------|-------------|------|--|
| and why?                   | ·<br>•                                                                                                    | <b>—</b> —                | -                   | . 7         | -    |  |
|                            | $\mathbf{\mathbf{\mathbf{\mathbf{\mathbf{\mathbf{\mathbf{\mathbf{\mathbf{\mathbf{\mathbf{\mathbf{\mathbf{\mathbf{\mathbf{\mathbf{\mathbf{\mathbf{$ | <b>O</b>                  |                     |             |      |  |
| 165                        | INU                                                                                                    | 165                       | NU                  | 165         |      |  |
| SEE MOF                    | RE                                                                                                    |                           |                     |             |      |  |
| Content                    | ts and fo                                                                                                    | eatures                   |                     |             |      |  |
| What cor<br>are offere     | ntent and<br>ed by you                                                                                                    | l features<br>Ir applicat | related to<br>tion? | o your priv | /асу |  |
| 16                         | ₩                                                                                                    | Ø                         | <b>6</b> 0          |             |      |  |
|                            |                                                                                                    | -                         | -                   |             |      |  |

Orange

← Trust Badge

Find here all the information

🛜 📶 💼 12:3

| Orange 🛜 🚺 🖬 12:30                                                                                                    | Orange                                                                                                    |
|----------------------------------------------------------------------------------------------------|----------------------------------------------------------------------------------------------------|
| ← Terms of Service                                                                                                    | ← Legal                                                                                                    |
| <b>TERMS AND CONDITIONS OF ORANGE VR 360</b><br><b>APPLICATION</b><br>The present terms and conditions apply to each person<br>using the Orange VR application (the "user"). By using<br>the « ORANGE VR 360 » application (the "Service"), the<br>user acknowledges he or she accepts the following<br>terms and conditions in their entirety.                                                                  | <b>Editor</b><br>Orange SA<br>RCS Créteil 380 129 866<br>Siège social : 78, rue Olivier de Serres<br>75015 Paris<br>Publishing Director<br>Stéphane Richard |
| ARTICLE 1. DEFINITIONS                                                                                                    | Hosting                                                                                                    |
| <ul> <li>« Application » means mobile application « ORANGE<br/>VR 360 » available for free download in the app shop<br/>enabling the User to access the Service.</li> <li>« Content(s) » means all elements of visual, text,<br/>graphic, movies, games available in the Service.</li> <li>« Service » means ORANGE VR 360 service enabling<br/>the User to access VR contents through his compatible</li> </ul> | Orange SA<br>RCS Créteil 380 129 866<br>Siège Social : 78, rue Olivier de Serres<br>75015 Paris<br>phone number : + 33 (1).55.22.22.22<br><b>Contact</b>    |
| mobile device.                                                                                                    | For any additional information, please o                                                                                                    |
| ARTICLE 2. ELIGIBILITY CONDITIONS                                                                                                    | support.anticipation@orange.com                                                                                                    |
| Access and use of the Service are reserved to adults.<br>Should the User be a minor, he commits to obtain prior<br>approval by the adult holding parental authority to use<br>the Service. The User bereby declares that the parental                                                                                                    | Application developed by Orange Third Party Software                                                                                                    |
| authority holder accepts these terms and conditions in<br>their entirety. Parental authority holders should monitor<br>use of the Service by their children. Parents shall<br>determine which service is appropriate for their<br>children. Should a child not comply with the present                                                                                                    | Kotlin Programming Language<br>Copyright 2010-2016 JetBrains s.r.o.<br>https://github.com/JetBrains/kotlin<br>Apache License, Version 2.0                   |

0

| ::30 | Orange 🛜 🔒 12:30                                                                                                    |
|------|----------------------------------------------------------------------------------------------------|
|      | Privacy Policy                                                                                                    |
|      | Les cookies sur orange.fr                                                                                                    |
| (    | En poursuivant votre navigation sur ce site, vous acceptez<br>l'utilisation de cookies susceptibles de réaliser des<br>statistiques de visites ou de permettre de vous proposer des<br>services, offres ou publicités, y compris de partenaires tiers<br>adaptés à vos centres d'intérêt, sur Internet ou par<br>communication directe d'Orange (email, sms).<br>Vous pouvez <u>modifier le paramétrage</u> . <u>En savoir plus</u> . |
|      | Accepter                                                                                                    |
|      | orange"                                                                                                    |
| Ĺ    | Diene wiewe le divitel                                                                                                    |

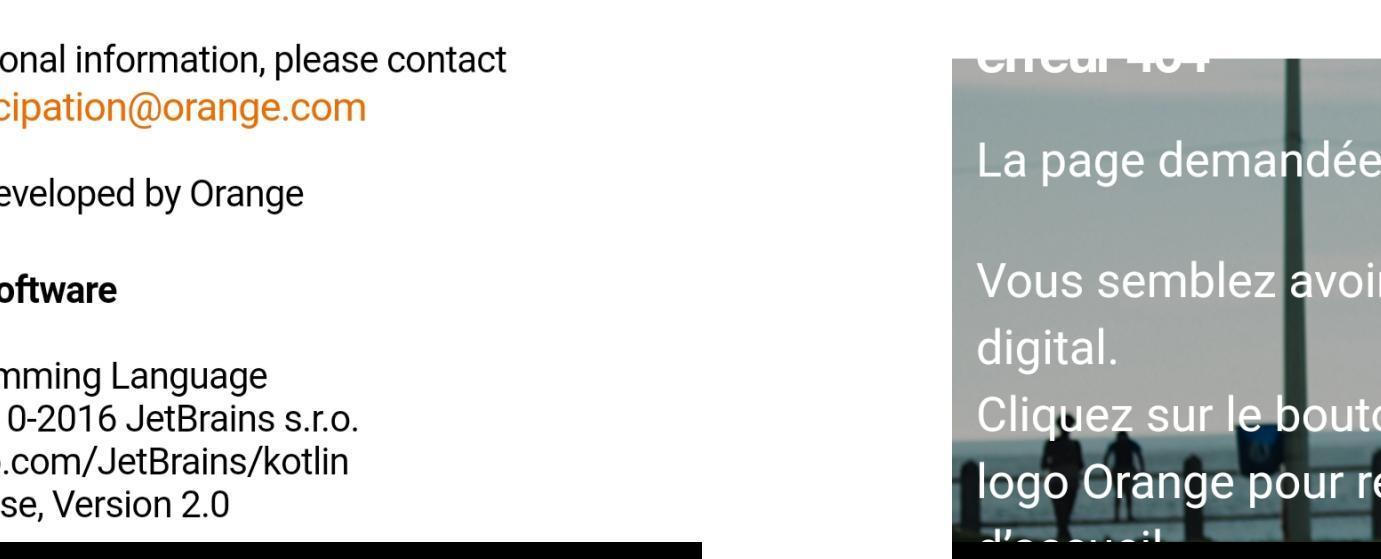

**?** 1

0

Bien vivre le digital 👻 e n'existe pas.

```
oir perdu votre chem
                        \triangleleft
            0
```